# 6 Font

This chapter explains basic features of GP-Pro EX's "Font" feature and basic ways of placing text with each font.

Please start by reading "6.1 Font Types" (page 6-2) and then go to the corresponding page.

| 6.1 | Font Types                             | 6-2  |
|-----|----------------------------------------|------|
| 6.2 | Defining Stroke Font and Standard Font | 6-3  |
| 6.3 | Image Font                             | 6-14 |
| 6.5 | [Font] Settings Guide                  | 6-21 |
| 6.6 | Restrictions                           | 6-22 |

# 6.1 Font Types

| Defining Stroke Font and Standard Font                                                                                                    |                                                      |  |  |  |  |  |
|----------------------------------------------------------------------------------------------------|------------------------------------------------------|--|--|--|--|--|
| These fonts are used normally.<br>The stroke font can be freely enlarged without the text<br>appearing pixelated. The standard font displays even<br>small sized characters well.<br>For example, text in stroke font |                                                      |  |  |  |  |  |
| "Japanese" ストロークフォント                                                                                                    | Setup Procedure (page 6-11)                          |  |  |  |  |  |
| "English" stroke font                                                                                                    | Introduction (page 6-3)                              |  |  |  |  |  |
| "Chinese (Simplified)"                                                                                                    |                                                      |  |  |  |  |  |
| unicode 标 准                                                                                                    |                                                      |  |  |  |  |  |
| Image Font                                                                                                    |                                                      |  |  |  |  |  |
| This font is used to draw with a Windows font and can appear pixelated when enlarged.                                                                                                    |                                                      |  |  |  |  |  |
| "Arial/ Italic イメージフォント                                                                                                    | Setup Procedure (page 6-15)                          |  |  |  |  |  |
| "Arial" Image Font                                                                                                    | Introduction (page 6-14)                             |  |  |  |  |  |
| "Helvetica/Bold" Image Font                                                                                                    |                                                      |  |  |  |  |  |
| Bitmap Font                                                                                                    |                                                      |  |  |  |  |  |
| You can select the text for the Data Display's numeric values and symbols from a variety of models (bitmap images).                                                                                                   |                                                      |  |  |  |  |  |
| "Numeric Display" (Setting Example)                                                                                                    |                                                      |  |  |  |  |  |
| 0 1 2 3 Times                                                                                                    | Setup Procedure (page 6-19) Introduction (page 6-18) |  |  |  |  |  |
| [Statistical Data Display] (Setting Example)                                                                                                    |                                                      |  |  |  |  |  |
|                                                                                                    |                                                      |  |  |  |  |  |

# 6.2 Defining Stroke Font and Standard Font

# 6.2.1 Introduction

These fonts are used normally.

The stroke font can be freely enlarged without the text appearing pixelated. The standard font displays even small sized characters well.

For example, text in stroke font

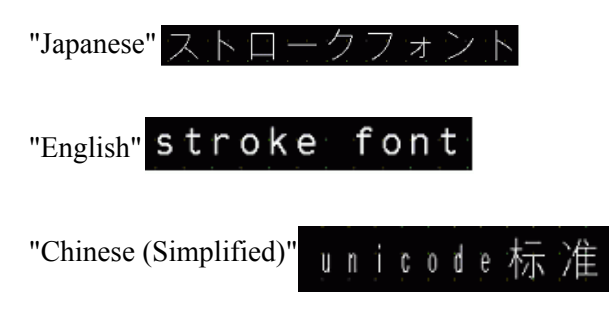

# Text Features

# Stroke Font

· Can be freely enlarged and displays well.

This font can be freely enlarged within the range of 6 to 127 pixels and displays well. The standard size is a single-byte character. Double-byte characters are fixed with the same size horizontally and vertically.

However, with a vector font feature, small-sized text cannot display well.

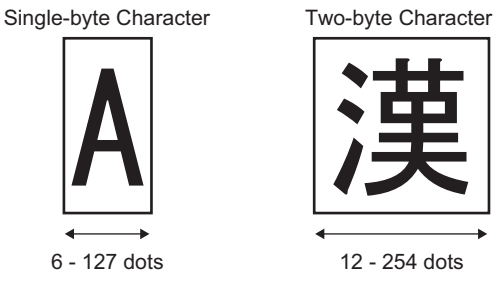

Can be used for bold/outlines.

# Standard Font

• Small sized text can also be displayed well.

Small sized text also displays well if placed in full scale (original size), such as "8 x 16 pixels", "16 x 16 pixels", or "32 x 32 pixels". However, the scaling factor of enlargement/ reduction should be selected.

• Can be used for bold/shadows.

| NOTE |  |
|------|--|
|      |  |

When you select the [Draw Using Standard Font] check box in [System Settings], [Display Unit], [Extended Settings], [Compatibility], the Gothic font is used, even if the character size for standard font is 32 x 32 or more.
 \* Extended Settings" (page 5-179)

# Font Types

Each display language corresponds to the following fonts.

| Font Type     | Display Language         | Font Name                                                    |  |  |  |  |  |
|---------------|--------------------------|--------------------------------------------------------------|--|--|--|--|--|
| Stroke Font   | Japanese                 | Japanese Stroke Font                                         |  |  |  |  |  |
|               | ASCII                    | Roman Character Stroke Font                                  |  |  |  |  |  |
|               | Chinese<br>(Simplified)  | Chinese (Simplified) Stroke Font                             |  |  |  |  |  |
|               | Chinese<br>(Traditional) | Chinese (Traditional) Stroke Font                            |  |  |  |  |  |
|               | Korean                   | Korean Stroke Font                                           |  |  |  |  |  |
|               | Cyrillic <sup>*1</sup>   | Cyrillic Stroke Font                                         |  |  |  |  |  |
|               | Thai                     | Thai Stroke Font                                             |  |  |  |  |  |
| Standard Font | Japanese                 | Japanese Standard Font                                       |  |  |  |  |  |
|               | ASCII                    | Standard Font for languages supported by ASCII character set |  |  |  |  |  |
|               | Chinese<br>(Simplified)  | Chinese (Simplified) Standard Font                           |  |  |  |  |  |
|               | Chinese<br>(Traditional) | Chinese (Traditional) Standard Font                          |  |  |  |  |  |
|               | Korean                   | Korean Standard Font                                         |  |  |  |  |  |

\*1 Cyrillic letters are mainly used in Russian, Ukrainian, Bulgarian, Byelorussian, Serbian, Macedonian, Kazakh, Kirgiz, and Mongolian languages.

# Add/Delete Font

Stroke font and standard font use the Font Area (4 MB).

To use fonts other than Japanese Standard Font, ASCII Standard Font, and English Stroke Font, add and delete fonts.

To add/delete fonts, select [Font Settings] from the [System Settings] menu.

| System Settings 🛛 📮 🗙     | Display Unit                                                                                      |                 |  |  |  |  |  |
|---------------------------|---------------------------------------------------------------------------------------------------|-----------------|--|--|--|--|--|
| Display                   | Series GP3000 Series                                                                              |                 |  |  |  |  |  |
| Display                   | Orientation Landscape                                                                             |                 |  |  |  |  |  |
| Display Unit              | Font                                                                                              |                 |  |  |  |  |  |
| Logic Programs            | Font Used in Project                                                                              | Font Size       |  |  |  |  |  |
| Video/Movie               | Japanese Standard Font                                                                            | Font Area       |  |  |  |  |  |
| Font                      | English Standard Font                                                                             | 3959 / 4096KB   |  |  |  |  |  |
| Peripheral Settings       | <ul> <li>Chinese(Traditional) Standard Font</li> <li>Chinese(Simplified) Standard Font</li> </ul> | 321 / 8192KB    |  |  |  |  |  |
| Peripheral List           | Korean Standard Font                                                                              | Bitman Font     |  |  |  |  |  |
| Device/PLC                | Japanese Stroke Font     Chinese(Traditional) Stroke Font                                         |                 |  |  |  |  |  |
| Printer                   | Chinese(Simplified) Stroke Font                                                                   | 1 Compress      |  |  |  |  |  |
| Input Equipment           |                                                                                                   | In Use: O Bytes |  |  |  |  |  |
| Script                    | *The selected font will be transferred to the<br>display unit.                                    |                 |  |  |  |  |  |
| I/O Driver                |                                                                                                   |                 |  |  |  |  |  |
| FTP Server                | Offine Menu: English (Japanese support                                                            |                 |  |  |  |  |  |
| Modem                     | Unine Meria. Englishvaapanese support                                                             |                 |  |  |  |  |  |
| Image Unit                |                                                                                                   |                 |  |  |  |  |  |
| 🕅 s 📕 A 📫 C 🔍 S 🗳 C 🖼 S I |                                                                                                   |                 |  |  |  |  |  |

For example, to add Chinese (Simplified) Stroke Font, in the [Font Used in Project] area, select the [Chinese (Simplified) Stroke Font] check box. The Chinese (Simplified) Stroke Font occupies 427 KB of the 4 MB Font Area.

• Add only fonts used in the project. Selecting unnecessary fonts could mean fonts overflow the Font Area. For example, on the GP-3500T, if fonts exceed the Font Area capacity of 8 MB,<sup>\*1</sup> fonts then also use the User Screen Area, reducing the capacity of user applications.

\*1 The User Screen Area's capacity depends on the GP model.

"1.3 List of Supported Features by Model" (page 1-8)

• Japanese Standard Font, English Standard Font, and English Stroke Font are fixed. These fonts are automatically transferred to the GP with little load on the Font Area (4 MB) and can be used without considering the font size.

• On GP-32\*\* Series or ST Series, English Standard Font and English Stroke Font are must always be installed but the Japanese Standard Font can be deleted.

# Compatible Character Codes

To display characters in the Data Display (Text Display) on the device/PLC, use the following character codes, depending on the display language set for the data display.

| Data Display<br>Part's Display<br>Language | Corresponding Text Code                                                               | Remarks                                                                                                    |
|--------------------------------------------|---------------------------------------------------------------------------------------|----------------------------------------------------------------------------------------------------|
| Japanese                                   | Shift JIS Code                                                                        |                                                                                                    |
| ASCII                                      | Code Page 850<br>Code Page 1250<br>Code Page 1252<br>Code Page 1254<br>Code Page 1257 | <ul> <li>MPORTANT</li> <li>The ASCII Standard Font only corresponds to Code Page 850.</li> <li>Before using the English Stroke Font, be sure to refer to the following text list.</li> <li>The List of characters exclusive to ASCII Stroke Font" (page 6-7)</li> </ul> |
| Chinese<br>(Simplified)                    | GB 2312                                                                               |                                                                                                    |
| Chinese<br>(Traditional)                   | BIG5                                                                                  |                                                                                                    |
| Korean                                     | KS C 5601                                                                             |                                                                                                    |
| Cyrillic                                   | Code Page 1251                                                                        |                                                                                                    |
| Thai                                       | Code Page 874                                                                         |                                                                                                    |

# ■ List of characters exclusive to ASCII Stroke Font

If you are using Stroke Fonts for languages supported by the ASCII character set, only the black letters in the following list can be displayed in the Data Display (Text Display). Under the black letter, the Code Page 850's hexadecimal character code number is displayed.

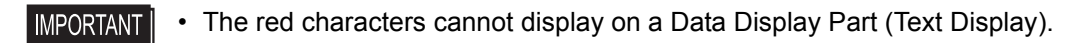

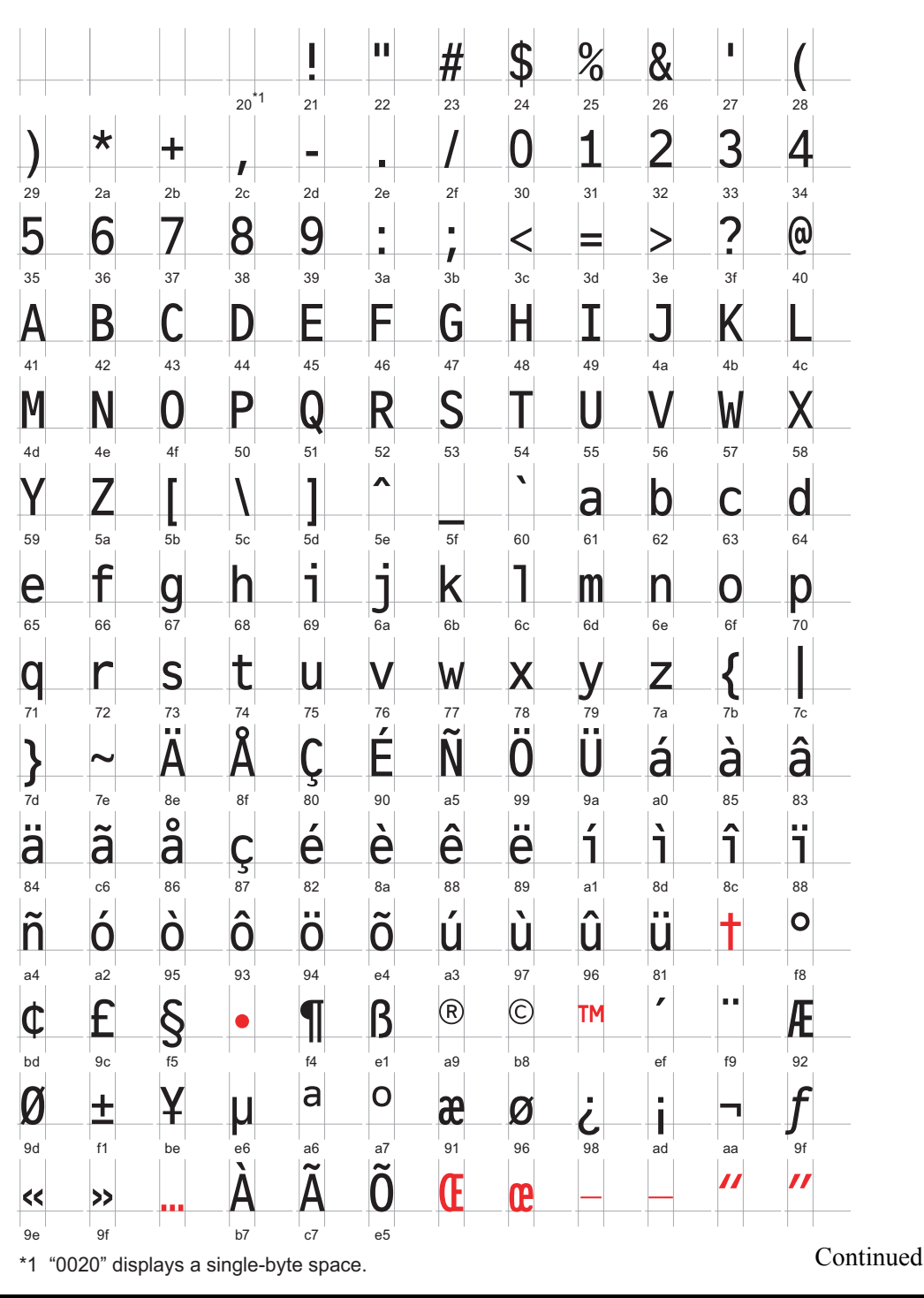

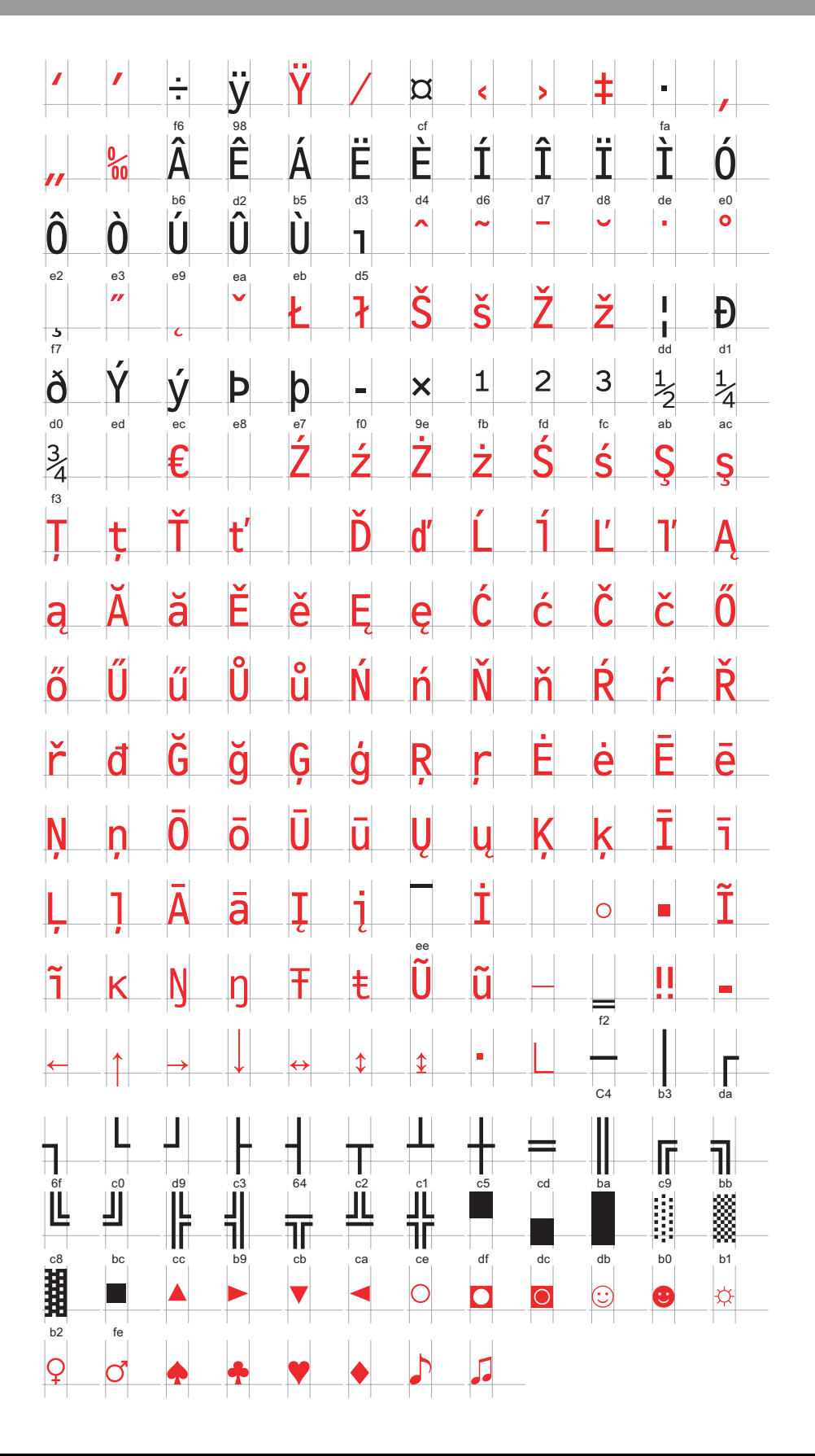

# ■ List of characters exclusive to Cyrillic Stroke Font

The following characters are supported as Cyrillic.

The Character Code is displayed under each letter. The first code is Native code and the second is Unicode.

|        | ļ        | "      | #      | \$     | %      | &        |        | (              | )                | *      | +      | ,      | _      |        | /      |
|--------|----------|--------|--------|--------|--------|----------|--------|----------------|------------------|--------|--------|--------|--------|--------|--------|
| 0x20   | 0x21     | 0x22   | 0x23   | 0x24   | 0x25   | 0x26     | 0x27   | 0x28           | 0x29             | 0x2A   | 0x2B   | 0x2C   | 0x2D   | 0x2E   | 0x2F   |
| 0x0020 | 0x0021   | 0x0022 | 0x0023 | 0x0024 | 0x0025 | 0x0026   | 0x0027 | 0x0028         | 0x0029           | 0x002A | 0x002B | 0x002C | 0x002D | 0x002E | 0x002F |
| 0      | 1        | 2      | 3      | 4      | 5      | 6        | 7      | 8              | 9                | :      | ;      | <      | =      | >      | ?      |
| 0x30   | 0x31     | 0x32   | 0x33   | 0x34   | 0x35   | 0x36     | 0x37   | 0x38           | 0x39             | 0x3A   | 0x3B   | 0x3C   | 0x3D   | 0x3E   | 0x3F   |
| 0x0030 | 0x0031   | 0x0032 | 0x0033 | 0x0034 | 0x0035 | 0x0036   | 0x0037 | 0x0038         | 0x0039           | 0x003A | 0x003B | 0x003C | 0x003D | 0x003E | 0x003F |
| @      | Α        | В      | С      | D      | E      | F        | G      | Η              | Ι                | J      | K      | L      | Μ      | N      | 0      |
| 0x40   | 0x41     | 0x42   | 0x43   | 0x44   | 0x45   | 0x46     | 0x47   | 0x48           | 0x49             | 0x4A   | 0x4B   | 0x4C   | 0x4D   | 0x4E   | 0x4F   |
| 0x0040 | 0x0041   | 0x0042 | 0x0043 | 0x0044 | 0x0045 | 0x0046   | 0x0047 | 0x0048         | 0x0049           | 0x004A | 0x004B | 0x004C | 0x004D | 0x004E | 0x004F |
| P      | Q        | R      | S      | T      | U      | V        | W      | X              | Y                | Z      |        | ¥      |        | 0.55   |        |
| 0x50   | 0x51     | 0x52   | 0x53   | 0x54   | 0x55   | 0x56     | 0x57   | 0x58           | 0x59             | 0x5A   | 0x5B   | 0x5C   | 0x5D   | 0x5E   | 0x5F   |
| 0x0050 | 0x0051   | 0x0052 | 0x0055 | 0x0054 | 0x0055 | 0x0056   | 0x0057 | 0x0058         | 0x0059           | 0x005A | 0x0056 | 0x0050 | 0x005D | UXUUSE | 0x005F |
| 0.00   | a        | b      | C      | d      | e      | <b>†</b> | g      | h              | <b>I</b>         | J      | k      |        | m      | n      | 0      |
| 0000   | 0x01     | 0x02   | 0x03   | 0x04   | 0x05   | 0000     | 0x07   | 80XU<br>0v0068 | 0×0069           | 0x0A   | 0x0B   | 0x00   |        |        |        |
| n      | a        | r      | S      | t      | 11     | V        | W      | X              | V                | 7      | {      |        | }      | ~      | 0,0001 |
| 0x70   | 0x71     | 0x72   | 0x73   | 0x74   | 0x75   | 0x76     | 0x77   | 0x78           | <b>y</b><br>0x79 | 0x7A   | 0x7B   | 0x7C   |        | 0x7E   | 0x7F   |
| 0x0070 | 0x0071   | 0x0072 | 0x0073 | 0x0074 | 0x0075 | 0x0076   | 0x0077 | 0x0078         | 0x0079           | 0x007A | 0x007B | 0x007C | 0x007D | 0x007E | 0x007F |
| Ъ      | ŕ        | ,      | ŕ      | ,,     | •••    | †        | ‡      |                | ‰                | Jb     | <      | Њ      | Ŕ      | ĥ      | Ų      |
| 0x80   | 0x81     | 0x82   | 0x83   | 0x84   | 0x85   | 0x86     | 0x87   | 0x88           | 0x89             | 0x8A   | 0x8B   | 0x8C   | 0x8D   | 0x8E   | 0x8F   |
| 0x0402 | 0x0403   | 0x201A | 0x0453 | 0x201E | 0x2026 | 0x2020   | 0x2021 | 0x20AC         | 0x2030           | 0x0409 | 0x2039 | 0x040A | 0x040C | 0x040B | 0x040F |
| ħ      | 6        | ,      |        | "      | •      | -        |        |                | тм               | Jb     | >      | њ      | ќ      | ħ      | Ų      |
| 0x90   | 0x91     | 0x92   | 0x93   | 0x94   | 0x95   | 0x96     | 0x97   | 0x98           | 0x99             | 0x9A   | 0x9B   | 0x9C   | 0x9D   | 0x9E   | 0x9F   |
| 0x0452 | 0x2018   | 0x2019 | 0x201C | 0x201D | 0x2022 | 0x2013   | 0x2014 |                | 0x2122           | 0x0459 | 0x203A | 0x045A | 0x045C | 0x045B | 0x045F |
|        | У        | ў      | J      | a      | Γ      |          | §      | E              | C                | 3      | «      | 7      | ®      |        |        |
| 0xA0   | 0xA1     | 0xA2   | 0xA3   | 0xA4   | 0xA5   | 0xA6     | 0xA7   | 0xA8           | 0xA9             | 0xAA   | 0xAB   | 0xAC   | 0xAD   | 0xAE   | 0xAF   |
| 0XUUAU | 0X040E   | 0X045E | 0x0408 | 0x00A4 | 0x0490 | UXUUA6   | 0X00A7 | 0x0401         | UXUUA9           | 0x0404 | UXUUAB | UXUUAC | UXUUAD | UXUUAE | 0x0407 |
|        | <u>±</u> |        | I I    | L L    | μ      | 1        | •      | е              | N0.              | 3      | >>>    | Ĵ      | S      | S      | Ϊ      |
| 0xB0   | 0xB1     | 0xB2   | 0xB3   | 0xB4   | 0xB5   | 0xB6     | 0xB7   | 0xB8           | 0xB9             | 0xBA   | 0xBB   | 0xBC   | 0xBD   | 0xBE   | 0xBF   |
| 0x00B0 | 0x00B1   | 0x0406 | 0x0456 | 0x0491 | 0x00B5 | 0x00B6   | 0x00B7 | 0x0451         | 0x2116           | 0x0454 | 0x00BB | 0x0458 | 0x0405 | 0x0455 | 0x0457 |
| Α      | Б        | В      | Γ      | Д      | E      | Ж        | З      | И              | Й                | К      | Л      | M      | H      | 0      | Π      |
| 0xC0   | 0xC1     | 0xC2   | 0xC3   | 0xC4   | 0xC5   | 0xC6     | 0xC7   | 0xC8           | 0xC9             | 0xCA   | 0xCB   | 0xCC   | 0xCD   | 0xCE   | 0xCF   |
| 0x0410 | 0x0411   | 0x0412 | 0x0413 | 0x0414 | 0x0415 | 0x0416   | 0x0417 | 0x0418         | 0x0419           | 0x041A | 0x041B | 0x041C | 0x041D | 0x041E | 0x041F |
| Р      | C        |        | У      | Φ      | X      | Ц        | Ч      | Ш              | Щ                | Ь      | Ы      | Ь      | Э      | Ю      | Я      |
| 0xD0   | 0xD1     | 0xD2   | 0xD3   | 0xD4   | 0xD5   | 0xD6     | 0xD7   | 0xD8           | 0xD9             | 0xDA   | 0xDB   | 0xDC   | 0xDD   | 0xDE   | 0xDF   |
| 0x0420 | 0x0421   | 0x0422 | 0x0423 | 0x0424 | 0x0425 | UXU420   | UXU427 | 0x0428         | 0x0429           | UXU4ZA | 0X042D | 0x0420 | 0x042D | UXU42E | UXU42F |
| a      | 0        | B      | Γ      | Д      | e      | Ж        | 3      | Ν              | Ν                | К      | Л      | M      | H      | 0      |        |
| UXEU   |          | UXE2   | UXE3   | UXE4   | UXE5   |          | UXE/   | 0xE8           | 0xE9             |        |        |        |        |        |        |
| 0,0430 | 0,0431   |        | 0.0433 | JX0434 | 0.0430 |          | 0.0437 |                |                  |        | 0X043D |        | 0,043D | 0.043E | 0x043F |
| р      |          | T      | V      | m      | X      |          | Ч      |                |                  | Ъ      | Ы      | Ь      | ⊢Э     | Ю      | Я      |
|        |          |        |        |        |        |          |        |                |                  |        |        |        |        |        |        |

# ■ List of characters exclusive to Thai Stroke Font

The following characters are supported as Thai.

The Character Code is displayed under each letter. The first code is Native code and the second is Unicode.

**IMPORTANT** • The red characters cannot display on a Data Display Part (Text Display).

| $\begin{array}{c c c c c c c c c c c c c c c c c c c $                                                                                                    |          |                |            | #              | S              | %                | &      |                | (        | )       | *       | +        | _         | -         |        |           |
|----------------------------------------------------------------------------------------------------|----------|----------------|------------|----------------|----------------|------------------|--------|----------------|----------|---------|---------|----------|-----------|-----------|--------|-----------|
| 0x0020         0x0021         0x0022         0x0022         0x0023         0x0024         0x0024         0x0024         0x0025         0x0025         0x0025         0x0025         0x0021         0x0021         0x0021         0x0022         0x0021         0x0021         0x002                                                                                                    | 0x20     | 0x21           | 0x22       | 0x23           | 0x24           | 0x25             | 0x26   | 0x27           | 0x28     | 0x29    | 0x2A    | 0x2B     | ,<br>0x2C | 0x2D      | 0x2E   | 0x2F      |
| $ \begin{array}{c c c c c c c c c c c c c c c c c c c $                                                                                                    | 0×0020   | 0x0021         | 0x0022     | 0×0023         | 0×0024         | 0×0025           | 0x0026 | 0x0027         | 0x0028   | 0x0029  | 0x002A  | 0x002B   | 0x002C    | 0x002D    | 0x002E | 0×002F    |
| 0x30         0x31         0x32         0x33         0x33         0x34         0x33         0x34         0x33         0x34         0x34         0x34         0x44         0x44         0x44         0x44         0x44         0x44         0x44         0x44         0x44         0x44 <th0x45< th="">         0x44         0x44         <t< th=""><th>0</th><th>1</th><th>2</th><th>3</th><th>4</th><th>5</th><th>6</th><th>7</th><th>8</th><th>9</th><th>:</th><th>;</th><th>&lt;</th><th>=</th><th>&gt;</th><th>?</th></t<></th0x45<>                                                                                                    | 0        | 1              | 2          | 3              | 4              | 5                | 6      | 7              | 8        | 9       | :       | ;        | <         | =         | >      | ?         |
| 0x00030       0x0033       0x0033       0x0034       0x0035       0x0033       0x0033       0x043       0x043       0x44       0x44       0x44       0x44       0x44       0x44       0x44       0x44       0x44       0x043       0x0043       0x0043       0x0043       0x0043       0x0043       0x0043       0x0043       0x0043       0x0043       0x0043       0x0043       0x0043       0x0043       0x0043       0x0043       0x0043       0x0043       0x0043       0x0043       0x0043       0x0053       0x0053 <td>0x30</td> <td>0x31</td> <td>0x32</td> <td>0x33</td> <td>0x34</td> <td>0x35</td> <td>0x36</td> <td>0x37</td> <td>0x38</td> <td>0x39</td> <td>0x3A</td> <td>0x3B</td> <td>0x3C</td> <td>0x3D</td> <td>0x3E</td> <td>0x3F</td>                                                                                                    | 0x30     | 0x31           | 0x32       | 0x33           | 0x34           | 0x35             | 0x36   | 0x37           | 0x38     | 0x39    | 0x3A    | 0x3B     | 0x3C      | 0x3D      | 0x3E   | 0x3F      |
| 値         A         B         C         D         E         F         G         H         I         J         K         L         M         N         O           0x400         0x41         0x42         0x43         0x44         0x45         0x46         0x47         0x48         0x49         0x044         0x048         0x044         0x048         0x044         0x048         0x044         0x048         0x044         0x048         0x044         0x048         0x044         0x044                                                                                                    | 0x0030   | 0x0031         | 0x0032     | 0×0033         | 0x0034         | 0x0035           | 0x0036 | 0x0037         | 0x0038   | 0x0039  | 0x003A  | 0×003B   | 0x003C    | 0x003D    | 0x003E | 0x003F    |
| 0x40         0x41         0x42         0x43         0x44         0x48         0x47         0x48         0x44         0x44         <                                                                                                    | @        | A              | В          | C              | D              | E                | F      | G              | Η        | Ι       | J       | K        | L         | M         | N      | 0         |
| DX0040         DX0042         DX0042         DX0044         DX0043         DX0044         DX0043         DX0044         DX0044         DX0044         DX0044         DX0044         DX0044         DX0044         DX0044         DX0044         DX0044         DX0044         DX0044         DX0044         DX0044         DX0044         DX0044         DX0045         DX0044         DX0045         DX0045         DX0055         DX0055         DX0055         DX0055         DX0055 <thdx0055< th=""> <thdx0055< th=""> <thdx0055< <="" td=""><td>0x40</td><td>0x41</td><td>0x42</td><td>0x43</td><td>0x44</td><td>0x45</td><td>0x46</td><td>0x47</td><td>0x48</td><td>0x49</td><td>0x4A</td><td>0x4B</td><td>0x4C</td><td>0x4D</td><td>0x4E</td><td>0x4F</td></thdx0055<></thdx0055<></thdx0055<>                                                                                                    | 0x40     | 0x41           | 0x42       | 0x43           | 0x44           | 0x45             | 0x46   | 0x47           | 0x48     | 0x49    | 0x4A    | 0x4B     | 0x4C      | 0x4D      | 0x4E   | 0x4F      |
| P         Q         R         S         I         U         V         W         X         Y         Z         L         ¥         J                                                                                                    | 0x0040   | 0x0041         | 0x0042     | 0x0043         | 0x0044         | 0x0045           | 0x0040 | 0x0047         | 0x0046   | 0x0049  | 0x004A  | 0x004B   | 0x0040    | 0x004D    | 0x004E | 0x004r    |
| 0x301         0x32         0x33         0x33         0x033         0x033                                                                                                    | P        | Q              | R          | S              | 0              | U                | V      | W              | X        | Y       | Z       |          | ¥         |           | 0      |           |
| xince         xince         <                                                                                                    | 0x0050   | 0x51<br>0x0051 | 0x52       | 0x53<br>0x0053 | 0x54<br>0x0054 | 0x55<br>0x0055   | 0x0056 | 0x57<br>0x0057 | 0x0058   | 0x0059  | 0x005A  | 0x005B   | 0x005C    | 0x005D    | 0x005E | 0x0F      |
| ○x60         ○x62         ○x63         ○x64         ○x65         ○x66         ○x67         ○x68         ○x68         ○x77         ○x78         ○x77         ○x78         ○x77         ○x78         ○x078         ○x078         ○x078         ○x078         ○x078         ○x078         ○x077         ○x078         ○x077         ○x078         ○x077         ○x078         ○x077         ○x078         ○x077         ○x07                                                                                                    | 1        | a              | h          | C              | d              | e                | f      | ø              | h        | i       | i       | k        |           | m         | n      | 0         |
| 0x000         0x002         0x002         0x003         0x003         <                                                                                                    | 0×60     | 0x61           | 0x62       | 0x63           | 0x64           | 0x65             | 0x66   | 0x67           | 0x68     | 0x69    | 0x6A    | 0x6B     | 0x6C      | 0x6D      | 0x6F   | 0x6F      |
| p         q         r         s         t         u         v         w         x         y         z         {         l         l         c           0x70         0x71         0x72         0x73         0x74         0x75         0x76         0x77         0x78         0x79         0x7A         0x7B         0x7C         0x7C         0x7D         0x7E         0x7F         0x7F         0x78         0x79         0x7A         0x7B         0x7C         0x7D         0x7E         0x7F         0x7F         0x7B         0x7C         0x7D         0x7E         0x7F         0x7F         0x077         0x0079         0x0079         0x0076         0x0070         0x0070         0x0070         0x0070         0x0070         0x0070         0x0070         0x0070         0x0076         0x0076         0x0022         0x2012         0x2013 </td <td>0×0060</td> <td>0x0061</td> <td>0x0062</td> <td>0x0063</td> <td>0x0064</td> <td>0x0065</td> <td>0x0066</td> <td>0x0067</td> <td>0x0068</td> <td>0x0069</td> <td>0x006A</td> <td>0x006B</td> <td>0x006C</td> <td>0x006D</td> <td>0x006E</td> <td>0x006F</td>                                                                                                    | 0×0060   | 0x0061         | 0x0062     | 0x0063         | 0x0064         | 0x0065           | 0x0066 | 0x0067         | 0x0068   | 0x0069  | 0x006A  | 0x006B   | 0x006C    | 0x006D    | 0x006E | 0x006F    |
| P         Q         f         S         L         U         V         W         X         Y         L         I         J           0x70         0x71         0x72         0x73         0x74         0x75         0x76         0x77         0x78         0x79         0x7A         0x7B         0x7C         0x7D         0x7D         0x77         0x78         0x79         0x7A         0x7B         0x7C         0x7D         0x7E         0x7F         0x077         0x0078         0x0079         0x0070         0x0070         0x0071         0x0071         0x0071         0x0071         0x0071         0x00                                                                                                    | <b>n</b> | ~              | ĸ          | •              | +              |                  |        |                | V        |         | -       | ſ        |           | 1         | ~      |           |
| 0x70         0x71         0x72         0x73         0x74         0x75         0x76         0x77         0x78         0x78         0x78         0x78         0x76         0x76         <                                                                                                    | p        | q              | 1          | S              | L              | u                | V      | VV             | X        | У       | Z       | l        |           | ſ         |        |           |
| 0x8010         0x8011         0x8012         0x8013         0x8013         0x8013         0x8013         0x8013         0x8014         0x8014         0x8013         0x8013         0x8014         0x8014         0x8013         0x8013         0x8014         0x8013         0x8013         0x8014         0x8014         0x8013         0x8014         0x8014         0x8013         0x8014         0x8014         0x814         0x814         0x814         0x814         0x814         0x814         0x814         0x814         0x814         0x814         0x814         0x814         0x814                                                                                                    | 0x70     | 0x/1           | 0x/2       | 0x/3           | 0x/4           | 0x75             | 0x76   | 0x//           | 0x/8     | 0x/9    | 0x/A    | 0x/B     | 0x/C      | 0x/D      | 0x/E   | 0x/F      |
| 0x80         0x81         0x82         0x83         0x84         0x85         0x86         0x87         0x88         0x89         0x8A         0x8B         0x8C         0x8D         0x8E         0x8E         0x9E         0x9E         0x9E         0x9E         0x9E         0x9E         0x9E         0x9E         0x9E         0x9E         <                                                                                                    | 0x0070   | 0x0071         | 020072     | 0x0073         | 0,0074         | 0x0075           | 0x0070 | 0x0077         | 0x0078   | 0x0075  | 0,007A  | 0x007D   | 0x0070    | 02007D    | 0x007L | 0x0071    |
| 0x80         0x81         0x82         0x83         0x84         0x85         0x86         0x87         0x88         0x89         0x8A         0x8B         0x8C         0x8D         0x8E         0x8E         0x9E         0x9E         0x9E         0x9E         0x9E         0x9E         0x9E         0x9E         0x9E         0x9E         <                                                                                                    |          |                |            |                |                |                  |        |                |          |         |         |          |           |           |        |           |
| 0x20AC         0x2026         0x2026         0x2027         0x2027         0x2026         0x2027         0x2010         0x2022         0x2011         0x2022         0x2013         0x2014         0x2018         0x2019         0x2010         0x2022         0x2013         0x2014         0x2014         0x2018         0x2019         0x2010         0x2022         0x2013         0x2014         0x2014         0x2018         0x2019         0x2010         0x2022         0x2013         0x2014         0x2014         0x2018         0x30         0x31         0x32         0x32         0x34         0x2014         0x2014         0x2017         0x2014         0x2017         0x2018         0x2019         0x326         0x34         0x34         0x34         0x34         0x34         0x34         0x34         0x34         0x34         0x34         0x34         0x34         0x34         0x34         0x34         0x34         0x34         0x34         0x3                                                                                                    | 0x80     | 0x81           | 0x82       | 0x83           | 0x84           | 0x85             | 0x86   | 0x87           | 0x88     | 0x89    | 0x8A    | 0x8B     | 0x8C      | 0x8D      | 0x8E   | 0x8F      |
| イ         イ         イ         イ         イ         イ         イ         ー         ー         ロ         ロ                                                                                                    | 0x20AC   |                | -          |                |                | 0x2026           |        |                |          |         |         |          |           |           |        |           |
| 0x90         0x91         0x92         0x93         0x94         0x95         0x96         0x97         0x98         0x99         0x9A         0x9B         0x9C         0x9D         0x9E         0x9F           0x2018         0x2019         0x2010         0x2010         0x2010         0x2010         0x2012         0x2013         0x2014         0x2014         0x9E         0x9E         0x                                                                                                    |          | <b>é</b>       | ,          |                | 77             | •                | _      | —              |          |         |         |          |           |           |        |           |
| 0x2018       0x2019       0x2010       0x2010       0x2010       0x2010       0x2011       0x2011       0x0011       0x00111       0x00111       0x00111       0x00111       0x00111       0x00111       0x00111       0x00111       0x00111       0x00111       0x00111       0x00111       0x00111       0x00111       0x00111       0x00111       0x00111                                                                                                    | 0x90     | 0x91           | 0x92       | 0x93           | 0x94           | 0x95             | 0x96   | 0x97           | 0x98     | 0x99    | 0x9A    | 0x9B     | 0x9C      | 0x9D      | 0x9E   | 0x9F      |
| れ         乳         乳         』         』         』         』         』         』         』         』         』         』         』         』         』         』         』         』         』         』         』         』         』         』         』         』         』         』         』         』         』         』         』         』         』         』         』         』         』         』         』         』         』         』         』         』         』         』         』         』         』         』         』                                                                                                    |          | 0x2018         | 0x2019     | 0x201C         | 0x201D         | 0x2022           | 0x2013 | 0x2014         |          |         |         |          |           |           |        |           |
| 0xA0       0xA1       0xA2       0xA3       0xA4       0xA5       0xA6       0xA7       0xA8       0xA9       0xAA       0xAB       0xAC       0xAC       0xAE       0xAF         0x00A0       0x0E01       0x0E02       0x0E03       0x0E04       0x0E05       0x0E06       0x0E07       0x0E08       0x0E09       0x0E0A       0x0E0A       0x0E00       0x0E00       0x                                                                                                    |          | ก              | ข          | ฃ              | ନ              | ମ                | ฆ      | ্থ             | จ        | ฉ       | ช       | ช        | ณ         | ល្        | ฎ      | ฏ         |
| 1         1         1         1         1         1         1         1         1         1         1         1         1         1         1         1         1         1         1         1         1         1         1         1         1         1         1         1         1         1         1         1         1         1         1         1         1         1         1         1         1         1         1         1         1         1         1         1         1         1         1         1         1         1         1         1         1         1         1         1         1         1         1         1         1         1         1         1         1         1         1         1         1         1         1         1         1         1         1         1         1         1         1         1         1         1         1         1         1         1         1         1         1         1         1         1         1         1         1         1         1         1         1         1         1         1         1                                                                                                            | 0xA0     | 0xA1           | 0xA2       | 0xA3           | 0xA4           | 0xA5             | 0xA6   | 0xA7           | 0xA8     | 0xA9    |         | 0xAB     | 0xAC      | 0xAD      | 0xAE   | 0xAF      |
| 気         約         印         約         1         5         1         1         1         1         1         1         1         1         1         1         1         1         1         1         1         1         1         1         1         1         1         1         1         1         1         1         1         1         1         1         1         1         1         1         1         1         1         1         1         1         1         1         1         1         1         1         1         1         1         1         1         1         1         1         1         1         1         1         1         1         1         1         1         1         1         1         1         1         1         1         1         1         1         1         1         1         1         1         1         1         1         1         1         1         1         1         1         1         1         1         1         1         1         1         1         1         1         1         1         1         1                                                                                                    | UXUUAU   | UXUEUT         | UXUEUZ     | UXUEU3         | UXUEU4         | UXUEU5           | UXUEU0 | UXUEU7         | UXUEUO   | UXUEU9  | UXUEUA  | UXUEUB   | UXUEUC    | UXUEUD    | UXUEUE | UXUEUF    |
| 0x80         0x81         0x82         0x83         0x84         0x85         0x86         0x87         0x88         0x89         0x84         0x86         0x86 <t< th=""><th>ฐ</th><th>ฑ</th><th><b>ଜ୍ୟ</b></th><th>ณ</th><th>୭</th><th>ଜ</th><th>ຄ</th><th>ท</th><th><u>อ</u></th><th>น</th><th>บ</th><th>ป</th><th>ผ</th><th>ฝ</th><th>พ</th><th>ฟ</th></t<>                                                                                                    | ฐ        | ฑ              | <b>ଜ୍ୟ</b> | ณ              | ୭              | ଜ                | ຄ      | ท              | <u>อ</u> | น       | บ       | ป        | ผ         | ฝ         | พ      | ฟ         |
| の         の                                                                                                    | 0xB0     | 0xB1           | 0xB2       | 0xB3           | 0xB4           | 0xB5             | 0xB6   | 0xB7           | 0xB8     | 0xB9    |         | 0xBB     |           |           |        | 0xBF      |
| ภมยรถุลภาวศาษสหพือฮๆ                                                                                                    |          | OXOLIT         | UNDETZ     | UXUL TU        | UXUL 14        | OXOL TO          | UXULIU | UXUE III       | UXUE TO  | UNDETO  | UXUE IN | OXOLID   | UNULIU    | UXUE ID   | UXULIL | OXUE II   |
|                                                                                                    | ົກ       | ม<br>0×C1      | ខ          | ີ ເ            | <u>ព</u>       | <u>ର</u><br>୦୪୦୭ | ฦ      | ີງ<br>0×07     | ମ        | ម<br>14 | ส       | ห        | Ŵ         | 0<br>0xCD | ฮ      | J<br>OVCE |
|                                                                                                    | 0x0E20   | 0x0E21         | 0x0E22     | 0x0E23         | 0x0E24         | 0x0E25           | 0x0E26 | 0x0E27         | 0x0E28   | 0x0E29  | 0x0E2A  | 0x0E2B   | 0x0E2C    | 0x0E2D    | 0x0E2E | 0x0E2F    |
|                                                                                                    | 2        | <u>م</u>       | 1          | ຳ              | 4              | 4                | ଅ      | 4              |          |         |         |          |           |           |        | B         |
| 0xD0 0xD1 0xD2 0xD3 0xD4 0xD5 0xD6 0xD7 0xD8 0xD9 0xDA 0xDB 0xDC 0xDD 0xDE 0xDF                                                                                                    | 0xD0     | 0xD1           | 0xD2       | 0xD3           | 0xD4           | 0xD5             | 0xD6   | 0xD7           | 0xD8     | 0xD9    | 0xDA    | 0xDB     | 0xDC      | 0xDD      | 0xDE   | 0xDF      |
| 0x0E30 0x0E31 0x0E32 0x0E33 0x0E34 0x0E35 0x0E36 0x0E37 0x0E38 0x0E39 0x0E34 0x0E38 0x0E39 0x0E34 0x0E38 0x0E39 0x0E34 0x0E38 0x0E39 0x0E34 0x0E38 0x0E39 0x0E38 0x0E38 0x | 0x0E30   | 0x0E31         | 0x0E32     | 0x0E33         | 0x0E34         | 0x0E35           | 0x0E36 | 0x0E37         | 0x0E38   | 0x0E39  | 0x0E3A  |          |           |           |        | 0x0E3F    |
|                                                                                                    | ſ        | ւլ             | ົ          | ູ              | ٦              | ງ                | ຳ      | 3              | ļ.       | ิษ      | ຄ       | +        | 6         | •         | ε      | o         |
| 0xE0 0xE1 0xE2 0xE3 0xE4 0xE5 0xE6 0xE7 0xE8 0xE9 0xEA 0xEB 0xEC 0xED 0xEE 0xEF                                                                                                    | 0xE0     | 0xE1           | 0xE2       | 0xE3           | 0xE4           | 0xE5             | 0xE6   | 0xE7           | 0xE8     | 0xE9    | 0xEA    | 0xEB     | 0xEC      | 0xED      | 0xEE   | 0xEF      |
| 0x0E40 0x0E41 0x0E42 0x0E43 0x0E44 0x0E45 0x0E46 0x0E47 0x0E48 0x0E49 0x0E44 0x0E4B 0x0E4C 0x0E4D 0x0E4E 0x0E4                                                                                                    | 0×0E40   | 0x0E41         | 0×0E42     | 0x0E43         | 0×0E44         | 0x0E45           | 0x0E46 | 0x0E47         | 0x0E48   | 0x0E49  | 0x0E4A  | 0x0E4B   | 0x0E4C    | 0x0E4D    | 0x0E4E | 0x0E4F    |
|                                                                                                    | 0        | ୢ              | ല          | តា             | ୡ              | ಷ                | ď      | ഖ              | ະ        | ą       | ป       | <u> </u> |           |           |        |           |
|                                                                                                    |          | 0xF1           | 0xF2       | 0xF3           | 0xF4           | 0xF5             | 0xF6   | 0xF7           |          | 0xF9    |         |          | 0xFC      | 0xFD      | 0xFE   | 0xFF      |

### 6.2.2 Setup Procedure

| NOTE | • Japanese Standard Font, English Standard Font, and English Stroke Font are       |
|------|------------------------------------------------------------------------------------|
|      | fixed. You do not have to add or delete these fonts as in steps 1-4 below.         |
|      | Please start with the text setup.                                                  |
|      | • On GP-32** Series or ST Series, English Standard Font and English Stroke         |
|      | Font must always be installed but the Japanese Standard Font can be deleted.       |
|      | Please refer to the Settings Guide for details.                                    |
|      | "8.13.1 Text Settings Guide" (page 8-92)                                           |
|      | • For more information about text, please refer to "8.3 Writing Text" (page 8-23). |

These fonts are used normally.

The stroke font can be freely enlarged without the text appearing pixelated. The standard font displays even small sized characters well.

• For example, text in stroke font

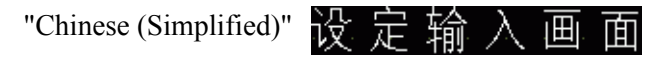

1 In GP-Pro EX, in the [System Settings] window click [Font] to display the [Font] workspace.

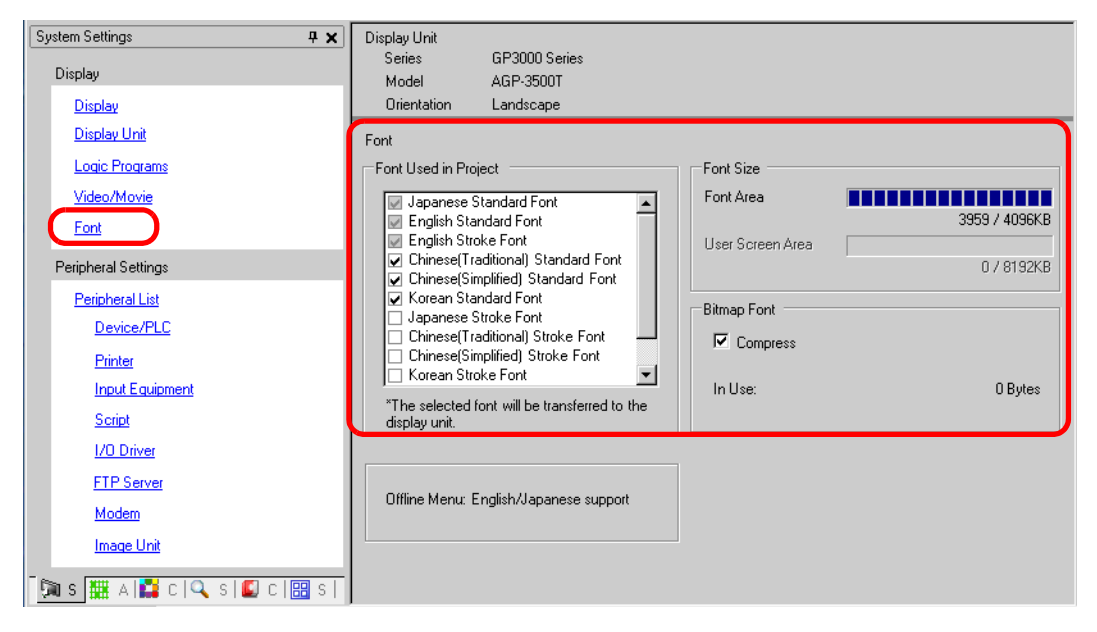

NOTE

• If the [System Settings] tab is not displayed in the workspace, on the [View (V)] menu, point to [Workspace (W)], and then click [System Settings (S)].

**2** From [Font Used in Project], select the [Chinese (Simplified) Stroke Font] check box to add the font.

**3** The following message appears when you select the check box.

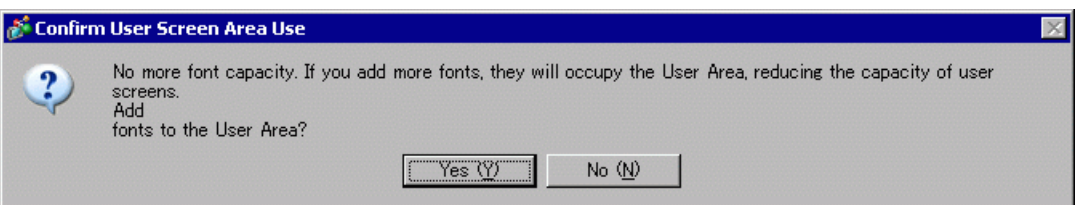

Click [Yes] when you want to use the User Screen Area when fonts cannot fit into the [Font Area], or, as in step 4, when you will adjust the font area. This will confirm the User Screen Area is also used for fonts.

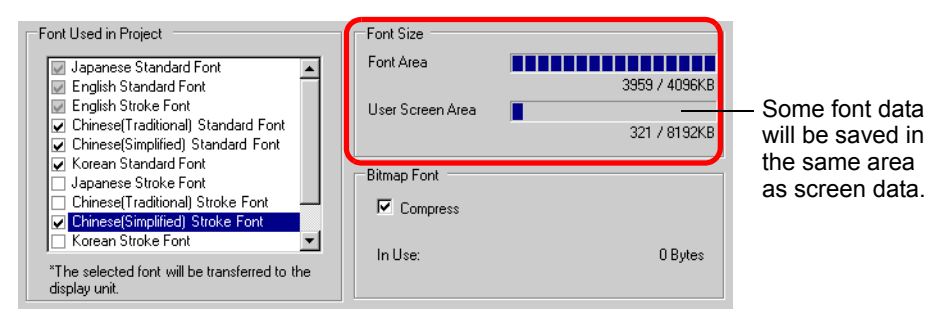

If you click [No], adding the font is canceled.

- 4 Clear check boxes for fonts you will not use. This allows more free space in the Font Area.
- 5 For example, add text in Simplified Chinese to a screen. This example assumes you have enabled the Chinese (Simplified) font in your operating system. Place text in the drawing area then double-click to open the [Text] dialog box. In [Font Type], select [Stroke Font]. In [Display Language], select [Chinese (Simplified)]. In the text box, enter the text using pin yin. Then click [OK] to close the dialog box.

|           | (Setting Example)                                                                                                    |
|-----------|----------------------------------------------------------------------------------------------------|
| ₩ 2 定输入画面 | ★     Text     ▼       Image: Stoke Fort     Image: Stoke Fort     Image: Stoke Fort       Fort     Fort     Image: Stoke Fort       Image: Stoke Fort     Image: Stoke Fort     Image: Stoke Fort       Image: Stoke Fort     Image: Stoke For |

### NOTE

• When you select the [Stroke Font] in [Font Type] or change the [Display Language], the following dialog box may appear. This confirms to add the font type since a switch has been set before adding the font to the system.

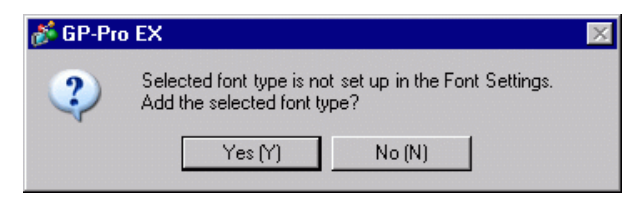

To add the font, click [Yes (Y)].

If you click [No (N)], adding the font is canceled. The entered text cannot be properly displayed on the GP.

# 6.3 Image Font

# 6.3.1 Introduction

This font is used to draw with a Windows font and can appear pixelated when enlarged. You can use bold and italics as well as the standard style.

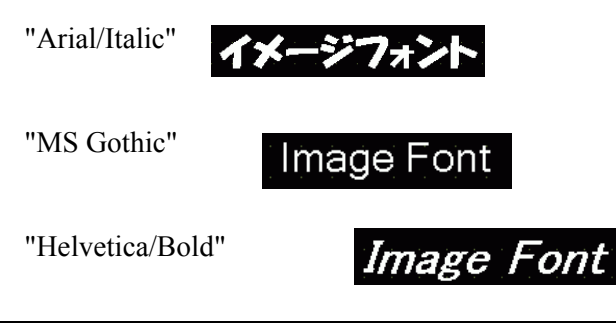

• You can select this font only when [Direct Text] is set in the label/text of the part.

### Text Features

• You can display characters with various Windows fonts. Displays a Windows font as a bitmap.

For: "Arial/Italic"

• Text displays well regardless of enlargement/reduction or the text size. For example, if the placement size is enlarged by increasing the number of characters in the text, the text is displayed with the set font and text size.

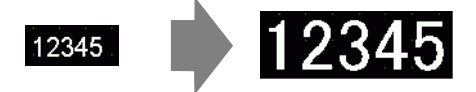

- Can be used for bold/italics.
- Using too much of this font restricts the User Screen Area capacity. The image font uses the User Screen Area.

Taking a lot of memory by using larger character sizes or more characters may cause restrictions to create a screen.

From the [Project (F)] menu, point to [Information (I)], [Project Information (I)], [Send Data], and then click [Send Size] to verify you are not using too many Image Fonts.

NOTE

• The User Screen Area's capacity depends on the GP model.

# 6.3.2 Setup Procedure

```
NOTE
```

• Please refer to the Settings Guide for details. \*\* "8.13.1 Text Settings Guide" (page 8-92)

Use the "Image Font". You can use bold and italics as well as the standard style. "Arial/Italic"

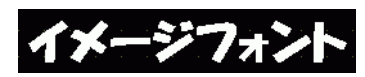

1 From the [Draw (D)] menu, select [Text (S)] or click A from the toolbar. Click on the base screen and drag to the desired size.

|  | - |  |   |  |  |      |
|--|---|--|---|--|--|------|
|  |   |  | _ |  |  |      |
|  |   |  |   |  |  |      |
|  |   |  |   |  |  |      |
|  |   |  |   |  |  |      |
|  |   |  |   |  |  |      |
|  |   |  |   |  |  |      |
|  |   |  |   |  |  | tr , |
|  |   |  |   |  |  |      |

**2** Right-click to release the draw mode. Double-click the new text. The following dialog box appears.

| 💕 Text                      |                                                         |               |                                                                           | ×                           |
|-----------------------------|---------------------------------------------------------|---------------|---------------------------------------------------------------------------|-----------------------------|
|                             | Direct Text     Font                                    | ⊖ Text Table  |                                                                           |                             |
| ABC                         | Font Type<br>Display Language<br>Direction              | Standard Font | Text Size     Text Attribute     Alignment                                | 16 × 56 Pixel -<br>Normal - |
| 토 프 프<br>Line Spacing 미 프 # | Color<br>Text Color<br>Background Color<br>Shadow Color | Transparent   | <ul> <li>■ Blink Non</li> <li>■ Blink Non</li> <li>■ Blink Non</li> </ul> | e V<br>e V                  |
| Text                        |                                                         |               |                                                                           |                             |
|                             |                                                         |               | OK (Q)                                                                    | Cancel                      |

**3** In [Font Type], select [Image Font].

| 💰 Text       |                                 |                  |                        | × |
|--------------|---------------------------------|------------------|------------------------|---|
|              | <ul> <li>Direct Text</li> </ul> | C Text Table     |                        |   |
|              | -Font                           |                  |                        |   |
|              | Font Type                       | Image Font 💌     |                        |   |
| ABC          | Select Font                     | Microsoft San••• |                        |   |
|              | Compress                        | 1                | 🗖 Alignment            |   |
|              | -Color                          |                  |                        |   |
|              | Text Color                      | 7                | Blink None 💌           |   |
|              | Background Color                | Transparent 🗨    | Blink None 💌           |   |
| Line Spacing |                                 |                  |                        |   |
| Text         | . <u> </u>                      |                  |                        | - |
|              |                                 |                  |                        |   |
|              |                                 |                  |                        |   |
|              |                                 |                  |                        |   |
|              |                                 |                  |                        |   |
|              |                                 |                  | OK ( <u>O</u> ) Cancel |   |

- 4 Click the [Select Font] button to display the setting dialog box.
- 5 Set the [Font], [Font Style], and [Size] and click [OK]. For example, Arial, Italic, and 14.

| Arial                  | Italic      | 14    | OK     |
|------------------------|-------------|-------|--------|
| /) Arial               | Begular     | 14    | OK     |
| O Arial Black          | Italic      | 16    | Cancel |
| O Arial Narrow         | Bold        | 18    |        |
| O Bold Italic Art      | Bold Italic | 20    |        |
| Ø Bookman Old Style    |             | 24    |        |
| 🕖 Bookshelf Symbol 7 📋 |             | 26 💌  |        |
|                        |             |       |        |
|                        | Sample      |       |        |
|                        | 0-01        | V. 7- |        |
|                        | AaBi        | ory∠z |        |
|                        |             |       |        |
|                        | Script      |       |        |
|                        | Western     | -     |        |
|                        | 1           |       |        |
|                        |             |       |        |
|                        |             |       |        |

• If you use vertical text, select a font for vertical text (beginning with @. For example, "@MS Gothic") for the font.

depending on characters.

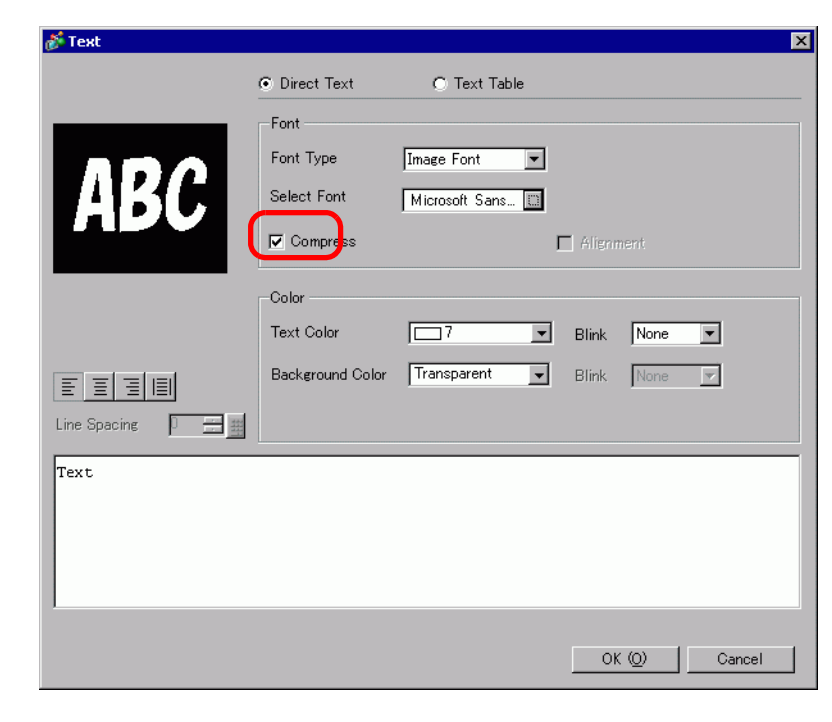

6 Select the [Compress] check box. The font file size is compressed to about half the size,

• [Compress] is recommended for reducing the project file volume.

- 7 Select the colors you want and input text within the Input Text border.
- 8 Click [OK] and the setting are completed.

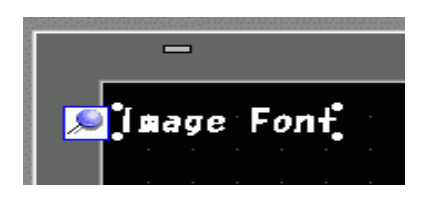

# 6.4 Bitmap Font

# 6.4.1 Introduction

You can select the text for the Data Display's numeric values and symbols from a variety of models (bitmap images).

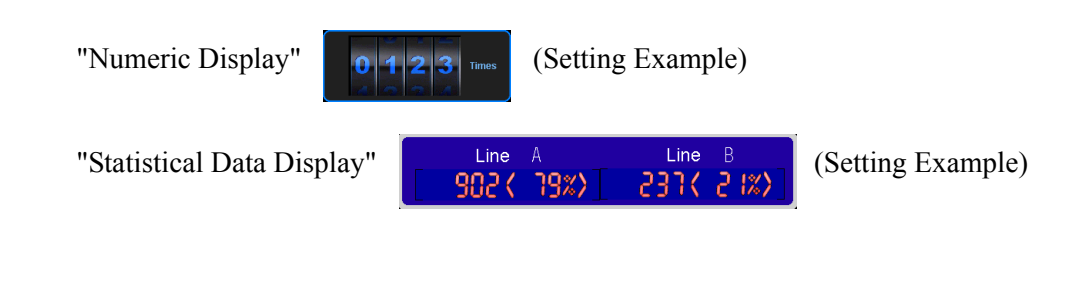

| IMPORTANT | The Bitmap Font is compatible with the Data Display's Numeric Display/              |
|-----------|-------------------------------------------------------------------------------------|
|           | Statistical Data Display/Show Limit Value.                                          |
|           | <ul> <li>The following section lists models compatible with Bitmap Font.</li> </ul> |
|           | "1.3 List of Supported Features by Model" (page 1-8)                                |

# Text Features

• Data Display characters can be expressed in distinctive styles. Using previously prepared bitmap images, the shape and color of each character can be expressed uniquely.

### 6.4.2 Setup Procedure

NOTE

• Please refer to the Settings Guide for details on setting the Data Display's "Numeric Display".

"14.11 Data Display Settings Guide" (page 14-42)

"Numeric Display"

(Setting Example)

- 1 On the [Parts (P)] menu, select [Data Display (D)] and then click [Numeric Display (N)], or click the **123** icon, and place it on the screen.
- **2** Double-click the placed Data Display. The following dialog box appears.

| Data Display                                                        | x                                                                                                    |
|---------------------------------------------------------------------|----------------------------------------------------------------------------------------------------|
| Parts ID<br>DD_0000 =<br>Comment<br>ABO<br>Select Shape<br>No Shape | Basic Display Alarm/Color Operation Process<br>Text Display Date/Time Statistical<br>Display Date/Time Data Display Show Limit Input Display<br>Monitor Word Address<br>PLC1]D00000<br>Monitor Word Address<br>PLC1]D00000<br>Monitor Word Address<br>PLC1]D0000<br>Monitor Word Address<br>PLC1]D0000<br>Monitor Word Address<br>PLC1]D0000<br>Monitor Word Address<br>PLC1]D0000<br>Monitor Word Address<br>Monitor Word Address<br>Monitor Word Address<br>Monitor Word Address<br>Monitor Word Address<br>Monitor Word Address<br>Monitor Word Address<br>Monitor Word Address<br>Monitor Word Address<br>Mon |
| Help (H)                                                            | OK (0) Cancel                                                                                                    |

**3** Select the Data Display shape from [Select Shape].

4 In [Font Type] under [Font Settings] in the [Display Settings] tab, select [Bitmap Font].

| 💕 Data Display    |                                                                                                    | ×         |
|-------------------|----------------------------------------------------------------------------------------------------|-----------|
| Parts ID          | Basi Display Aarm/Color Depration Process                                                                                                    |           |
| DD_0000 🛨         | 2                                                                                                    | >Extended |
| Comment           | Font<br>Font Type Bitmap Font                                                                                                    |           |
|                   | Model 7seg Type1 Settings                                                                                                    |           |
|                   | Font Size<br>Width 20 📑                                                                                                    |           |
| 🔽 No Shape        | Total Display Digits Decimal Places Decimal Places<br>5 ☆ ∰ Constant ▼ 0 ☆ ∰<br>Display Style<br>章 董 董                                                                                                    |           |
|                   | Zero Suppress                                                                                                    |           |
|                   | ✓ Zero Display     ✓ Preview     ✓     ✓     ✓     ✓     ✓     ✓     ✓     ✓     ✓     ✓     ✓     ✓     ✓     ✓     ✓     ✓     ✓     ✓     ✓     ✓     ✓     ✓     ✓     ✓     ✓     ✓     ✓     ✓     ✓     ✓     ✓     ✓     ✓     ✓     ✓     ✓     ✓     ✓     ✓     ✓     ✓     ✓     ✓     ✓     ✓     ✓     ✓     ✓     ✓     ✓     ✓     ✓     ✓     ✓     ✓     ✓     ✓     ✓     ✓     ✓     ✓     ✓     ✓     ✓     ✓     ✓     ✓     ✓     ✓     ✓     ✓     ✓     ✓     ✓     ✓     ✓     ✓     ✓     ✓     ✓     ✓     ✓     ✓     ✓     ✓     ✓     ✓     ✓     ✓     ✓     ✓     ✓     ✓     ✓     ✓     ✓     ✓     ✓     ✓     ✓     ✓     ✓     ✓     ✓     ✓     ✓     ✓     ✓     ✓     ✓     ✓     ✓     ✓     ✓     ✓     ✓     ✓     ✓     ✓     ✓     ✓     ✓     ✓     ✓     ✓     ✓     ✓     ✓     ✓     ✓     ✓     ✓     ✓     ✓     ✓     ✓     ✓     ✓     ✓     ✓     ✓     ✓     ✓     ✓     ✓     ✓     ✓     ✓     ✓     ✓     ✓     ✓     ✓     ✓     ✓     ✓     ✓     ✓     ✓     ✓     ✓     ✓     ✓     ✓     ✓     ✓     ✓     ✓     ✓     ✓     ✓     ✓     ✓     ✓     ✓     ✓     ✓     ✓     ✓     ✓     ✓     ✓     ✓     ✓     ✓     ✓     ✓     ✓     ✓     ✓     ✓     ✓     ✓     ✓     ✓     ✓     ✓     ✓     ✓     ✓     ✓     ✓     ✓     ✓     ✓     ✓     ✓     ✓     ✓     ✓     ✓     ✓     ✓     ✓     ✓     ✓     ✓     ✓     ✓     ✓     ✓     ✓     ✓     ✓     ✓     ✓     ✓     ✓     ✓     ✓     ✓     ✓     ✓     ✓     ✓     ✓     ✓     ✓     ✓     ✓     ✓     ✓     ✓     ✓     ✓     ✓     ✓     ✓     ✓     ✓     ✓     ✓     ✓     ✓     ✓     ✓     ✓     ✓     ✓     ✓     ✓     ✓     ✓     ✓     ✓     ✓     ✓     ✓     ✓     ✓     ✓     ✓     ✓     ✓     ✓     ✓     ✓     ✓     ✓     ✓     ✓     ✓     ✓     ✓     ✓     ✓     ✓     ✓     ✓     ✓     ✓     ✓     ✓     ✓     ✓     ✓     ✓     ✓     ✓     ✓     ✓     ✓     ✓     ✓     ✓     ✓     ✓     ✓     ✓     ✓     ✓     ✓     ✓     ✓     ✓     ✓     ✓     ✓     ✓     ✓     ✓     ✓     ✓     ✓     ✓     ✓     ✓     ✓     ✓     ✓     ✓     ✓     ✓     ✓     ✓ | 12245     |
|                   | Auto-size Font                                                                                                    | 12343     |
|                   | ☐ Hide Input Value (Show asterisks)                                                                                                    |           |
|                   |                                                                                                    |           |
|                   |                                                                                                    |           |
|                   |                                                                                                    |           |
|                   |                                                                                                    |           |
| Help ( <u>H</u> ) | OK ( <u>D</u> )                                                                                                    | Cancel    |

5 Select the [Model] for the bitmap font and the [Color] for the model.

(For example, [Meter] model and [Blue] color).

The selected model and color can be previewed. By clicking the [Settings] button, you can preview all characters of the selected model, such as numeric values and symbols.

**6** In [Font Size], enter the bitmap font's width (1 to 200) and height (1 to 400). To make the font background transparent, select the [Transparent] check box.

• Depending on the model, you may not be able to use the transparent setting. NOTE

7 Set the [Basic Settings] tab as necessary and click [OK].When performing "Numeric Display" and "Input" in the Data Display, enable [Allow Input] in the [Basic Settings] tab and set up the [Allow Input] tab as well.

• If a Data Display using bitmap font is in the input state, numeric values and characters in the cursor position will not reverse and the cursor border will blink. (Only for Data Displays not using a popup keypad)

# 6.5 [Font] Settings Guide

In [System Settings], [Font], you can perform system setup and verification for fonts.

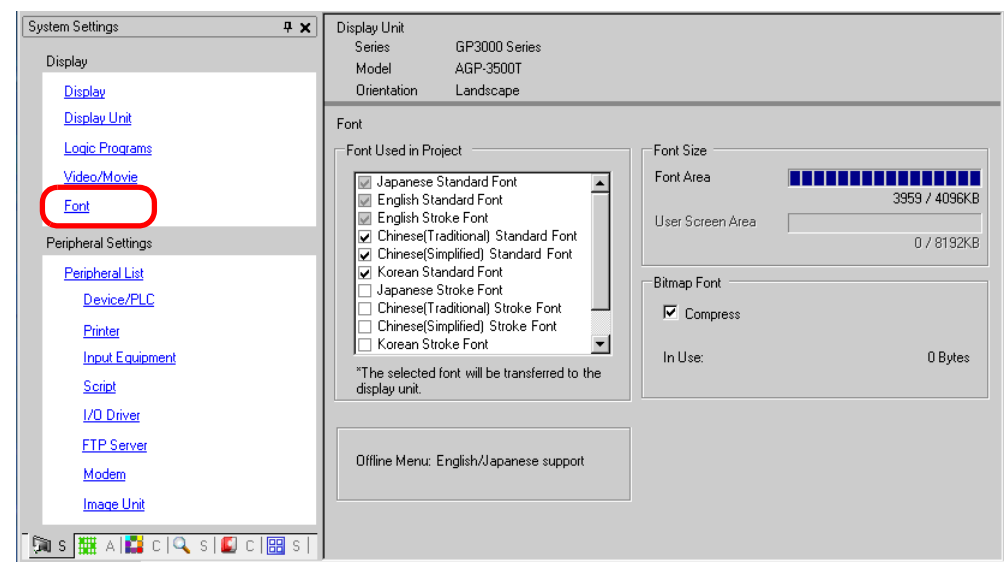

|           | Setting                 | Description                                                                                                    |
|-----------|-------------------------|----------------------------------------------------------------------------------------------------|
| Font      |                         | Configure font settings.                                                                                                    |
|           |                         | Select the fonts used in project files.                                                                                                    |
|           | Font Used in<br>Project | <ul> <li>NOTE</li> <li>Japanese Standard Font, English Standard Font, and English Stroke Font are fixed.</li> <li>On -32**Series or the ST Series, [English Standard Font] and [English Stroke Font] must always be installed but the [Japanese Standard Font] can be deleted.</li> </ul>                                                                       |
| Font Size |                         | Displays the memory size of the font.(Excluding the Image Font)                                                                                                    |
|           | Font Area               | <ul> <li>Displays the memory size of the font area (maximum 4096 KB). When the font size exceeds the font area, it uses the user screen area.</li> <li>NOTE</li> <li>GP-32** Series cannot use the Font Area. When using a font other than [Japanese Standard Font], [English Standard Font] or [English Stroke Font], it uses the user screen area.</li> </ul> |
|           | User Screen<br>Area     | If the memory size of the font being used exceeds the font area (4096 KB), the part exceeding the font area is moved to the [User Screen Area] and the excessive memory size is displayed. The User Screen Area's capacity depends on the GP model.                                                                                                    |
| Bit       | map Font Settings       | Set up items related to the bitmap font size.                                                                                                    |
|           | Compress                | Specifies whether or not Bitmap font data is compressed.                                                                                                    |
|           | In Use                  | Displays the total memory size of the bitmap font being used in the project.                                                                                                    |

# 6.6 Restrictions

# 6.6.1 Restrictions for Standard Font and Stroke Font

- When [ASCII] is selected for the [Standard Font] under [Display Language], select a text size from the three fixed sizes: [6 x 10 pixels], [8 x 13 pixels], or [13 x 23 pixels].
- When the [Character Size] is [6 x 10 pixels] fixed size, you cannot select [Bold] from the [Text Attribute].
- When you display the text registered in a text table on a part with a [Fixed Size], refer to the ASCII text table and select or add the text for the part. Text on a table without ASCII language settings cannot be properly displayed on the GP.
- If you change the font type to [Standard Font] after the text has been entered as a [Stroke Font], the text may not be displayed on the GP.
- GP-32\*\* Series and ST3000 Series cannot use the Font Area. Any font, other than [Japanese Standard Font], [English Standard Font] and [English Stroke Font], occupy the User Screen Area.
- If using several types of fonts, the user screen area is used for the font area excess. Therefore, the screen data capacity is decreased.
- When Standard Font is selected, special characters specific to languages that are not supported by Standard Font cannot be displayed properly. Also, when the fixed size (6 x 10, 8 x 13, 13 x 23) is selected, characters other than the single-byte characters cannot be displayed properly.
- You can enter text in [Comments], etc. using Unicode while pressing the [Alt] key, but you may not be able to enter Thai characters for the following settings using this method.
  - Enter [Comments] when changing the keypad attributes
  - Enter [Comments] when creating new a VM/DVI Unit Window and changing the keypad attributes
  - Enter text for the [Display/CSV Save] Tab and the [Printing] tab in the sampling settings
  - Input message for Alarm settings
  - Input [Comments] when changing the [ID] of a D-Script
  - Built-in Functions of the D Script
  - Enter in [Find Comments] and [Search for Characters] in the Search Window
  - Enter rung comments in the logic screen

### 6.6.2 Restrictions for Image Font

• [Image Font] is a bitmap image. You cannot set the [Display Language], [Text Type], or Vertical Text (where the [Direction] is [Vertical].).

### 6.6.3 Restrictions for Bitmap Font

• [Bitmap Font] is compatible with the Data Display's Numeric Display/Statistical Data Display/Show Limit Value.